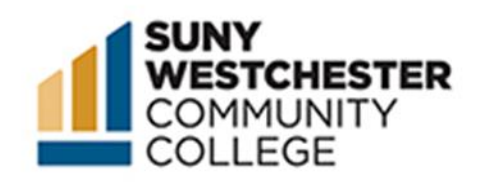

# How to Swap a Course in College Scheduler

#### STEP 1:

Go to the MyWCC Portal - <u>HTTPS://MYWCC.SUNYWCC.EDU</u> - and, under "SIGN IN", put your USER ID and PASSWORD. (If you have not already created your USER ID and PASSWORD, this must be done first!).

| ~Welcome to MyW                                                                                                    | /CC 1                          | . በ |
|----------------------------------------------------------------------------------------------------|--------------------------------|-----|
| Attention!           Due to recent upgrade of the system, you may experience slow response or issues caused by the browser cache from prior browsing.           Cleaning Browser Cache | SignIn or Activate New Account |     |
| Please clear the browser cache and reopen the browser before you login.<br>Click on the above link for instructions on how to clear browser cache for<br>different browsers.           |                                |     |
| Admissions Application Undrgrd                                                                                                    | Class Search - Credit Classes  |     |
|                                                                                                    |                                |     |

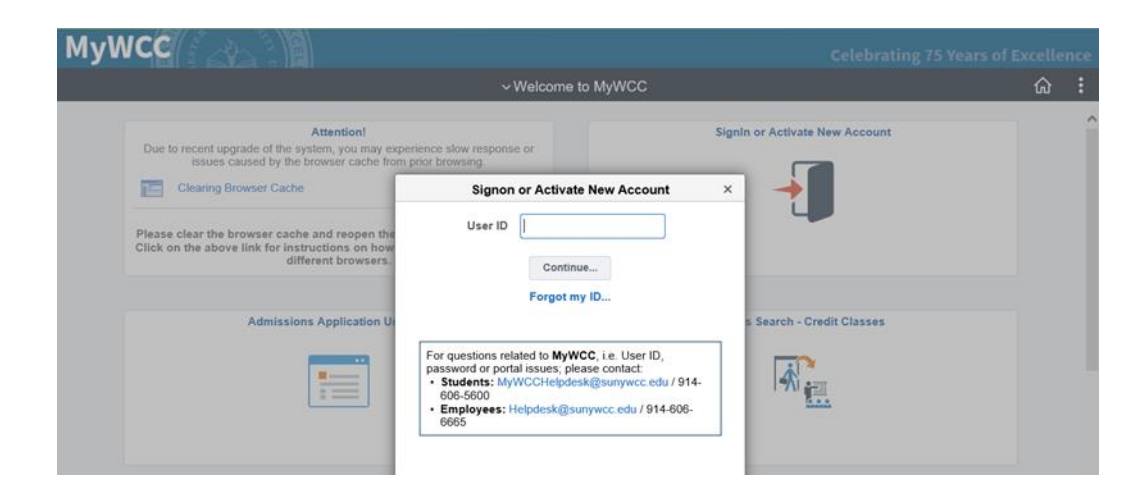

## STEP 2:

Click on the "Student Self Service Center" Tile.

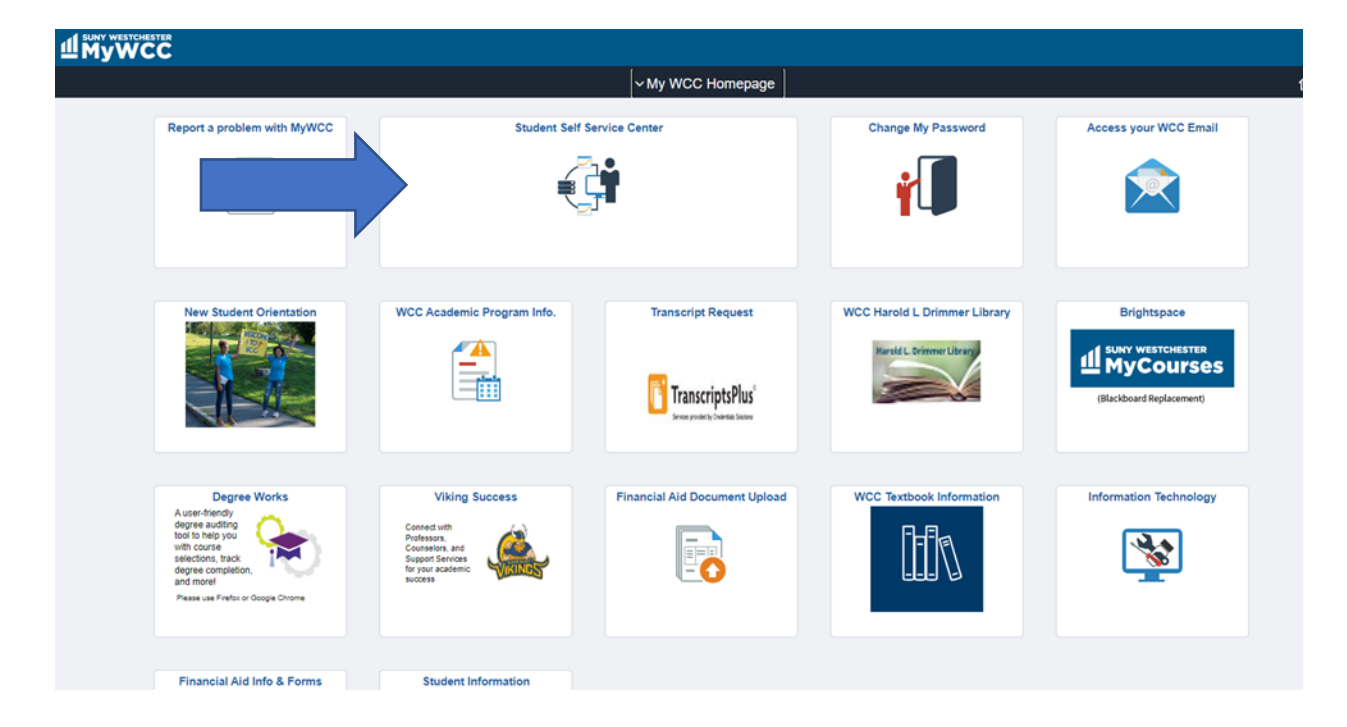

## STEP 3:

Click on the "College Scheduler" tile.

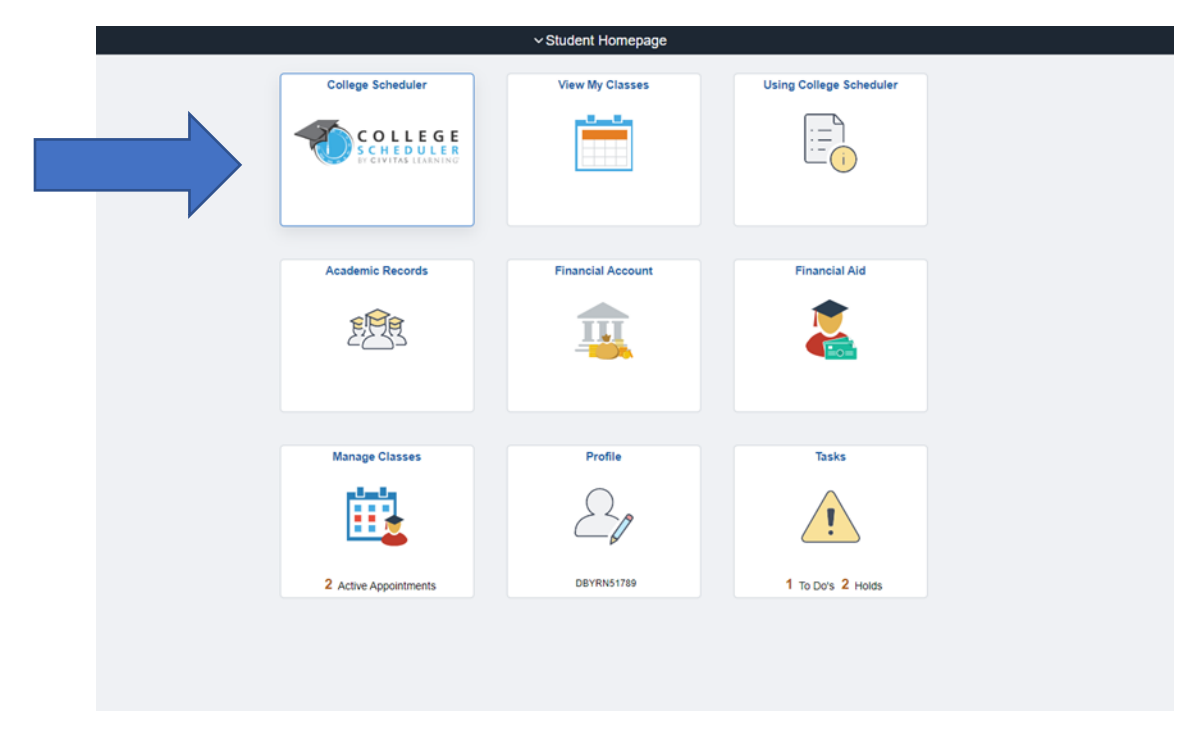

## STEP 4:

On the top of your schedule, click on the "Swap" button.

| 1y C                       | urrer                                                    | nt Sch                                                           | edu             | le fo                  | r S       | pring  | g 202         | 23        |      |      |                  |                   |              |           |        |             |             |
|----------------------------|----------------------------------------------------------|------------------------------------------------------------------|-----------------|------------------------|-----------|--------|---------------|-----------|------|------|------------------|-------------------|--------------|-----------|--------|-------------|-------------|
|                            |                                                          | <b>-</b>                                                         |                 |                        |           |        | [             | ⊠ Em      | ail  | Sw   | ар               |                   | Editor       | Drop      | Classe | es          | 0           |
| 0                          | Class #                                                  | Status                                                           | Section<br>D001 | i Subj                 | ect<br>DN | Course | AMEEN         | ructor    | AD   | Day( | s) & L<br>D:00ar | ocatio<br>n - 11: | n(s)<br>15am | Crec<br>3 | dits   | C<br>Mair   | amp<br>n Ca |
| 6                          | 18573                                                    | Enrolled                                                         | XD30            | EN                     | G         | 101    |               |           |      | M 12 | :00pn            | n - 2:5(          | Opm          | 3         |        | Yonke       | ers C       |
| 0                          | 19231                                                    | Enrolled                                                         | 1001            | MA                     | тн        | 117    |               |           |      | -    | Onl              | ine               | -            | 3         |        | Mair        | n Ca        |
| 0                          | 18871                                                    | Enrolled                                                         | 1005            | PSY                    | сн        | 101    | HAMAOL        | JI, KAM   | IL G |      | Onl              | ine               |              | 3         |        | Mair        | n Ca        |
|                            |                                                          |                                                                  |                 |                        |           |        |               |           |      |      |                  |                   |              | 1         | 2      |             |             |
|                            |                                                          |                                                                  |                 |                        |           |        |               |           |      |      |                  |                   |              |           |        |             |             |
| eek 2                      | 2 (01/23                                                 | /2023 - 0                                                        | 1/30/2          | 023)                   |           |        |               |           |      |      |                  |                   |              |           |        |             |             |
| eek 2                      | 2 (01/23/<br>Wee                                         | /2023 - 0<br><sup>ek</sup>                                       | 1/30/2          | 023)                   | 3         | 4      | 5 6           | 7         | 8    | 9    | 10               | 11                | 12           | 13        | 14     | 15          | 10          |
| eek 2                      | 2 (01/23)<br>Wee                                         | /2023 - 0<br>ek                                                  | 1/30/2          | 023)<br>1 2            | 3         | 4      | 5 6           | 7         | 8    | 9    | 10               | 11                | 12           | 13        | 14     | 15          | 16          |
| eek 2                      | 2 (01/23)<br>Wee<br>ECON                                 | /2023 - 0<br>ek<br>101<br>101                                    | 1/30/2          | 023)<br>1 2            | 3         | 4      | 5 6           | 7         | 8    | 9    | 10               | 11                | 12           | 13        | 14     | 15          | 16          |
| eek 2                      | 2 (01/23)<br>Wee<br>ECON<br>ENG<br>MATH                  | /2023 - 0<br>ek<br>101<br>101                                    | 01/30/2         | 023)                   | 3         | 4      | 5 6           | 7         | 8    | 9    | 10               | 11                | 12           | 13        | 14     | 15          | 16          |
| /eek 2                     | 2 (01/23)<br>Wee<br>ECON<br>ENG<br>MATH                  | /2023 - 0<br>ek<br>101<br>101<br>117<br>4 101                    | 1/30/2          | 023)                   | 3         | 4      | 5 6           | 7         | 8    | 9    | 10               | 11                | 12           | 13        | 14     | 15          | 16          |
| /eek 2                     | 2 (01/23)<br>Wee<br>ECON<br>ENG<br>MATH<br>PSYCH         | /2023 - 0<br>ek<br>101<br>101<br>117<br>1101                     | 1/30/2          | 023)                   | 3         | 4      | 5 6           | 7         | 8    | 9    | 10               | 11                | 12           | 13        | 14     | 15          | 16          |
| 'eek 2                     | 2 (01/23)<br>Wer<br>ECON<br>ENG<br>MATH<br>PSYCH<br>Mond | /2023 - 0<br>ek<br>101<br>101<br>117<br>117<br>101               | 01/30/2         | 023)<br>1 2            | 3         | 4      | 5 6<br>Wednes | 7<br>sday | 8    | 9    | 10<br>Thu        | 11<br>Irsday      | 12           | 13        | 14     | 15<br>Frida | 16          |
| /eek 2                     | 2 (01/23)<br>Wer<br>ECON<br>ENG<br>MATH<br>PSYCH<br>Mond | /2023 - 0<br>ek<br>101<br>101<br>117<br>117<br>1101              | 1/30/2          | 023)<br>1 2<br>Tuesday | 3         | 4      | 5 6<br>Wedne: | 7<br>sday | 8    | 9    | 10<br>Thu        | 11<br>Irsday      | 12           | 13        | 14     | 15<br>Frida | 16<br>y     |
| m                          | 2 (01/23;<br>Wee<br>ECON<br>ENG<br>MATH<br>PSYCH         | /2023 - 0<br>ek<br>101<br>101<br>117<br>117<br>1101<br><b>ay</b> | 1/30/2          | 023)<br>1 2<br>Tuesday | 3         | 4      | 5 6<br>Wednet | 7<br>sday | 8    | 9    | 10<br>Thu        | 11                | 12           | 13        | 14     | 15<br>Frida | 16<br>•••   |
| m                          | 2 (01/23)<br>Wee<br>ECON<br>ENG<br>MATH<br>PSYCH         | /2023 - 0<br>ek<br>101<br>101<br>117<br>117<br>1101<br><b>ay</b> | 1/30/2          | 023)<br>1 2<br>Tuesday | 3         | 4      | 5 6<br>Wednes | 7<br>sday | 8    | 9    | 10<br>Thu        | 11<br>Irsday      | 12           | 13        | 14     | 15<br>Frida | 16<br>wy    |
| m<br>15<br>50<br>45        | 2 (01/23)<br>Wer<br>ECON<br>ENG<br>MATH<br>PSYCH         | /2023 - 0<br>ek<br>101<br>101<br>117<br>i 101<br>ay              | 1/30/2          | 023)<br>1 2<br>Tuesday | 3         | 4      | 5 6<br>Wednes | 7<br>sday | 8    | 9    | 10<br>Thu        | 11                | 12           | 13        | 14     | 15<br>Frida | 16<br>• y   |
| m<br>s<br>s<br>s<br>s      | 2 (01/23)<br>Wei<br>ECON<br>ENG<br>MATH<br>PSYCH         | /2023 - 0<br>ek<br>101<br>101<br>117<br>i 101<br>ay              | 1/30/2          | 023)<br>1 2<br>Tuesday | 3         | 4      | 5 6<br>Wednes | 7<br>sday | 8    | 9    | 10<br>Thu        | 11                | 12           | 13        | 14     | 15<br>Frida | 16          |
| am<br>15<br>30<br>15<br>30 | 2 (01/23)<br>Wer<br>ECON<br>ENG<br>MATH<br>PSYCH<br>Mond | /2023 - 0<br>ek<br>101<br>101<br>117<br>(101<br>ay               | 1/30/2          | 023) 1 2 Tuesday       | 3         | 4      | 5 6<br>Wednes | 7<br>sday | 8    | 9    | 10<br>Thu        | 11                | 12           | 13        | 14     | 15<br>Frida | 1           |
| am<br>15<br>30<br>45<br>am | 2 (01/23)<br>Wer<br>ECON<br>ENG<br>MATH<br>PSYCH<br>Mond | /2023 - 0<br>ek<br>101<br>101<br>117<br>(101<br>ay               | 1/30/2          | 023) 1 2 Tuesday       | 3         | 4      | 5 6<br>Wednes | 7<br>sday | 8    | 9    | 10<br>Thu        | 11                | 12           | 13        | 14     | 15<br>Frida | 16<br>• • • |

## STEP 3:

Select from the drop-down menu the course from your schedule you wish to swap.

| Build Schedule Shopping Cart (0) Current Sch  | hedule (4)                          |
|-----------------------------------------------|-------------------------------------|
| Swap a Class for Spring 20                    | 023                                 |
| Select a class from current schedule is swap: | ßelect A Class -                    |
| Search for a new class to swap with:          | By Class # Shopping Cart By Subject |
|                                               | Enter Class # to Swap: Q Search     |
|                                               | < Cancel Swap                       |

STEP 4:

Search for the course you wish to swap into. You can search by class number, you can choose a course you have already added to your shopping cart, or you can search by subject. You will get a list of all available options as a result.

|                  | Select                                                             | a class fr                                                      | om current s                                            | schedule to swap                                                        | PSYCH-101,                                   | 1005, HAMAOUI, F                                                                                                | KAMIL G                                                                           |                                                                                                    |
|------------------|--------------------------------------------------------------------|-----------------------------------------------------------------|---------------------------------------------------------|-------------------------------------------------------------------------|----------------------------------------------|----------------------------------------------------------------------------------------------------|-----------------------------------------------------------------------------------|----------------------------------------------------------------------------------------------------|
|                  |                                                                    | Search                                                          | for a new cl                                            | ass to swap with                                                        | By Class #                                   | Shopping Cart                                                                                                   | By Subject                                                                        |                                                                                                    |
|                  |                                                                    |                                                                 |                                                         |                                                                         |                                              | Subject                                                                                                    | PSYCH - Psycholog                                                                 | у •                                                                                                    |
|                  |                                                                    |                                                                 |                                                         |                                                                         |                                              | Course                                                                                                    | 101 Intro to Psycho                                                               | logy 👻                                                                                                    |
|                  |                                                                    |                                                                 |                                                         | Don't see the                                                           | courses you're lool                          | king for? <u>Check y</u>                                                                                        | rour filters                                                                      |                                                                                                    |
| vailabl<br>Selec | le sectio                                                          | ons Reg                                                         | istered sect                                            | Don't see the                                                           | courses you're lool                          | king for? <u>Check y</u>                                                                                        | rour filters                                                                      |                                                                                                    |
| vailabl<br>Selec | le sectio<br>rt an op                                              | ons Reg<br>tion:<br>Class #<br>18411                            | istered sect<br>Section<br>D001                         | Don't see the<br>ions<br>Subject Co<br>PSYCH                            | courses you're lool<br>mponent<br>LEC        | king for? <u>Check y</u><br>Instruc<br>ACEVEDO, 1                                                               | rour filters<br>stor<br>MELISSA                                                   | Day(s) & Location(s)<br>TTh 8:00am - 9:15am                                                                     |
| vailabl<br>Selec | le section<br>et an opr                                            | ons Reg<br>tion:<br>Class #<br>18411<br>18412                   | istered sect<br>Section<br>D001<br>D002                 | Don't see the<br>ions<br>Subject Co<br>PSYCH<br>PSYCH                   | courses you're lool<br>mponent<br>LEC<br>LEC | king for? <u>Check y</u><br>Instruc<br>ACEVEDO, 1<br>ACEVEDO, 1                                                 | tour filters                                                                      | <b>Day(s) &amp; Location(s)</b><br>TTh 8:00am - 9:15am<br>TTh 12:00pm - 1:15pm                                  |
| vailabl<br>Selec | le section<br>et an opr<br>i                                       | ons Reg<br>tion:<br>18411<br>18412<br>18413                     | istered sect<br>Section<br>D001<br>D002<br>D003         | Don't see the<br>ions<br>Subject Co<br>PSYCH<br>PSYCH<br>PSYCH          | mponent<br>LEC<br>LEC<br>LEC STAL            | Instruc<br>ACEVEDO, 1<br>ACEVEDO, 1<br>IAS-MANTZIKOS,                                                           | tor<br>MELISSA<br>MARIA EFSTATHIA                                                 | Day(s) & Location(s)<br>TTh 8:00am - 9:15am<br>TTh 12:00pm - 1:15pm<br>F 9:00am - 11:50am                       |
| Selec            | le section<br>et an oprint<br>i<br>i<br>i<br>i<br>i<br>i<br>i<br>i | ons Reg<br>tion:<br>Class #<br>18411<br>18412<br>18413<br>18414 | istered sect<br>Section<br>D001<br>D002<br>D003<br>D005 | Don't see the<br>ions<br>Subject Co<br>PSYCH<br>PSYCH<br>PSYCH<br>PSYCH | mponent<br>LEC<br>LEC<br>LEC STALI<br>LEC    | king for? <u>Check y</u><br>Instrue<br>ACEVEDO, I<br>ACEVEDO, I<br>ACEVEDO, I<br>IAS-MANTZIKOS,<br>O'ROURKE, S' | rour filters<br>etor<br>MELISSA<br>MARIA EFSTATHIA<br>MARIA EFSTATHIA<br>TEPHEN D | Day(s) & Location(s)<br>TTh 8:00am - 9:15am<br>TTh 12:00pm - 1:15pm<br>F 9:00am - 11:50am<br>MW 3:00pm - 4:15pm |

STEP 5:

Once you have selected the section you would like to swap into, click the bubble to the left of the section information, and select the "swap" button.

| S                       | elect a                                                                                                    | class fro                                                              | om current s                                    | schedule to sv                                                              | wap: PSYC                                           | PSYCH-101, I005, HAMAOUI, KAMIL G                                                                                   |                                                                                                    |                                                                                                    |  |  |  |  |
|-------------------------|----------------------------------------------------------------------------------------------------|------------------------------------------------------------------------|-------------------------------------------------|-----------------------------------------------------------------------------|-----------------------------------------------------|----------------------------------------------------------------------------------------------------|----------------------------------------------------------------------------------------------------|----------------------------------------------------------------------------------------------------|--|--|--|--|
|                         |                                                                                                    | Search                                                                 | for a new cl                                    | lass to swap v                                                              | with:<br>By Cl                                      | lass # Shopping Car                                                                                                 | t By Subject                                                                                                    |                                                                                                    |  |  |  |  |
|                         |                                                                                                    |                                                                        |                                                 |                                                                             |                                                     | Subject                                                                                                    | PSYCH - Psycholog                                                                                                    | hology 👻                                                                                                    |  |  |  |  |
|                         |                                                                                                    |                                                                        |                                                 |                                                                             |                                                     | Course                                                                                                    | 101 Intro to Psychology •                                                                                                    |                                                                                                    |  |  |  |  |
|                         |                                                                                                    |                                                                        |                                                 |                                                                             |                                                     |                                                                                                    |                                                                                                    |                                                                                                    |  |  |  |  |
|                         |                                                                                                    |                                                                        |                                                 |                                                                             |                                                     |                                                                                                    |                                                                                                    |                                                                                                    |  |  |  |  |
|                         |                                                                                                    |                                                                        |                                                 | Don't con t                                                                 | the courses you                                     | the looking for? Check                                                                                              | your filters                                                                                                    |                                                                                                    |  |  |  |  |
|                         |                                                                                                    |                                                                        |                                                 | Don't see t                                                                 | the courses you                                     | u're looking for? <u>Check</u>                                                                                      | your filters                                                                                                    |                                                                                                    |  |  |  |  |
| Available               | sectior                                                                                                    | ns Regi                                                                | istered secti                                   | Don't see t                                                                 | the courses you                                     | u're looking for? <u>Check</u>                                                                                      | <u>your filters</u>                                                                                                    |                                                                                                    |  |  |  |  |
| Available :<br>Select a | section                                                                                                    | ns Regi<br>on:                                                         | istered secti                                   | Don't see t                                                                 | the courses you                                     | u're looking for? <u>Check</u>                                                                                      | <u>your filters</u>                                                                                                    |                                                                                                    |  |  |  |  |
| Available :<br>Select a | section<br>an optic<br>C                                                                                           | ns Regi<br>on:<br>Class #                                              | istered secti<br>Section                        | Don't see t<br>ions<br>Subject                                              | the courses you<br>Component                        | u're looking for? <u>Check</u>                                                                                      | your filters                                                                                                    | Day(s) & Location(s)                                                                                                    |  |  |  |  |
| Available :<br>Select a | section<br>an optio<br>C                                                                                           | ns Regi<br>on:<br>Class #<br>18411                                     | istered secti<br>Section<br>D001                | Don't see t<br>ions<br>Subject<br>PSYCH                                     | Component<br>LEC                                    | u're looking for? <u>Check</u><br>Instru<br>ACEVEDO,                                                                | your filters<br>ictor<br>MELISSA                                                                                                    | Day(s) & Location(s)<br>TTh 8:00am - 9:15am                                                                                                    |  |  |  |  |
| Available :<br>Select a | section<br>an option<br>C<br>1<br>1<br>1                                                                           | ns Regi<br>on:<br>21855 #<br>18411<br>18412                            | istered secti<br>Section<br>D001<br>D002        | Don't see t<br>ions<br>Subject<br>PSYCH<br>PSYCH                            | Component<br>LEC<br>LEC                             | u're looking for? <u>Check</u><br>Instru<br>ACEVEDO,<br>ACEVEDO,                                                    | ictor<br>MELISSA<br>MELISSA                                                                                                    | Day(s) & Location(s)<br>TTh 8:00am - 9:15am<br>TTh 12:00pm - 1:15pm                                                                                                    |  |  |  |  |
| Available :<br>Select a | section<br>an optic<br>c<br>1<br>1<br>1<br>1<br>1<br>1<br>1<br>1                                                   | ns Regi<br>on:<br>18411<br>18412                                       | stered section<br>D001<br>D002<br>D003          | Don't see 1<br>ions<br>Subject<br>PSYCH<br>PSYCH<br>PSYCH                   | Component<br>LEC<br>LEC<br>LEC                      | ure looking for? <u>Check</u><br>Instru<br>ACEVEDO,<br>ACEVEDO,<br>STALIAS-MANTZIKOS                                | ictor<br>MELISSA<br>MELISSA<br>; MARIA EFSTATHIA                                                                                                    | Day(s) & Location(s)<br>TTh 8:00am - 9:15am<br>TTh 12:00pm - 1:15pm<br>F 9:00am - 11:50am                                                                                |  |  |  |  |
| Available<br>Select a   | section<br>an option<br>i 1<br>i 1<br>i 1<br>i 1<br>i 1<br>i 1                                                     | ns Regi<br>on:<br>21855 #<br>18411<br>18412<br>18413<br>18414          | Section<br>D001<br>D002<br>D003<br>D005         | Don't see 1<br>ions<br>Subject<br>PSYCH<br>PSYCH<br>PSYCH<br>PSYCH          | Component<br>LEC<br>LEC<br>LEC<br>LEC               | ure looking for? <u>Check</u><br>Instru<br>ACEVEDO,<br>ACEVEDO,<br>STALIAS-MANTZIKOS<br>OROURKE, S                  | INTERNAL INTERNAL INT | Day(s) & Location(s)<br>TTh 8:00am - 9:15am<br>TTh 12:00pm - 1:15pm<br>F 9:00am - 11:50am<br>MW 3:00pm - 4:15pm                                                          |  |  |  |  |
| Available<br>Select a   | section<br>on optic<br>1<br>1<br>1<br>1<br>1<br>1<br>1<br>1<br>1<br>1<br>1<br>1<br>1<br>1<br>1<br>1<br>1<br>1<br>1 | ns Regi<br>on:<br>(lass #<br>18411<br>18412<br>18413<br>18414<br>18416 | Section<br>D001<br>D002<br>D003<br>D005<br>D008 | Don't see 1<br>ions<br>Subject<br>PSYCH<br>PSYCH<br>PSYCH<br>PSYCH<br>PSYCH | Component<br>LEC<br>LEC<br>LEC<br>LEC<br>LEC<br>LEC | ure looking for? <u>Check</u><br>Instru<br>ACEVEDO,<br>ACEVEDO,<br>STALIAS-MANTZIKOS<br>O'ROURKE, S<br>SIEGEL, PAUI | International International In | Day(s) & Location(s)           TTh 8:00am - 9:15am           TTh 12:00pm - 1:15pm           F 9:00am - 11:50am           MW 3:00pm - 4:15pm           MW 1:00pm - 2:15pm |  |  |  |  |

## STEP 6:

Click the "finish" button to finalize your swap.

| Build Schedule Sh | opping Cart (0)                                                                                                    | Current Schedule (4)                                            | _                                                      |             |          |
|-------------------|----------------------------------------------------------------------------------------------------|-----------------------------------------------------------------|--------------------------------------------------------|-------------|----------|
|                   | t                                                                                                    | Before y<br>Set your class<br>Don't worry, you can cha          | OU SWAP<br>preferences below.<br>nge them later if you | i need to.  |          |
| Cancel            |                                                                                                    |                                                                 |                                                        |             | Finish   |
| PSYCH             | -101 D001                                                                                                    |                                                                 |                                                        |             | (1 of 1) |
|                   | Class #: 18411<br>Title: Intro to Psychol<br>Section: D001<br>Subject: PSYCH<br>Course: 101<br>Component: LEC<br>Seats Open: 30<br>Session: 13 Vivek Se<br>Session: 13 Vivek Se<br>Session: 13 Vivek Se<br>Session: 13 Vivek Se<br>Catol (17/2023)<br>Canton Section (17/2023)<br>Canton Section (17/2023)<br>Canton Sect | logy<br>ssion<br>MELISA<br>:<br>am<br>o - S504/2023<br>us<br>us | Grading Basis                                          | A-F Grading | ·        |

You will receive a message with a green checkmark if your swap was successful. If unsuccessful, you will receive an error message in red.

| - 0    |         |          |           | 200             |         |                       | m i z o opini - z o opini | , i i      | tonicio compo |
|--------|---------|----------|-----------|-----------------|---------|-----------------------|---------------------------|------------|---------------|
| 0      | 19231   | Enrolled | 1001      | MATH            | 117     |                       | Online                    | 3          | Main Campus   |
| 0      | 18411   | Enrolled | D001      | PSYCH           | 101     | ACEVEDO, MELISSA      | TTh 8:00am - 9:15am       | 3          | Main Campus   |
|        |         |          |           |                 |         |                       |                           | 12         |               |
|        |         |          |           |                 |         |                       |                           | 12         |               |
| Week 2 | (01/23/ | 2023 - 0 | 1/30/2    | 023)            |         |                       |                           |            |               |
|        |         |          |           |                 |         |                       |                           | 12 14      | 15 16 17      |
|        | S       | wap Res  | ults      |                 |         |                       |                           | 15 14      | 15 10 17      |
|        | EC      |          |           |                 |         |                       |                           | 100.000.00 |               |
|        | E       |          |           |                 |         |                       |                           |            |               |
|        |         |          |           |                 |         |                       |                           |            |               |
|        | N/L     | 🕑 You h  | ave suc   | cessfully swa   | pped t  | the following course: | S.                        |            |               |
|        | PS      |          |           |                 |         |                       |                           |            |               |
|        |         | PSYCH    | I-101, D0 | 001, ACEVEDO, I | VELISS  | Α                     |                           |            |               |
|        | M       | •        | Success:  | PSYCH 101 cla   | iss has | been swapped with PS  | YCH 101                   |            | Friday        |
| Ram    |         |          |           |                 |         |                       |                           |            | ,             |
| 8:15   |         |          |           |                 |         |                       |                           |            |               |
| 8:30   |         |          |           |                 |         |                       |                           |            |               |
| 8:45   |         |          |           |                 |         |                       | ОК                        |            |               |
| 9am    |         |          |           |                 |         |                       |                           |            |               |
| 9:15   |         | _        | _         |                 | _       |                       |                           |            |               |
| 9:30   |         |          |           |                 |         |                       |                           |            |               |
| 9:45   |         |          |           |                 |         |                       |                           |            |               |
| 10am   |         |          | 6         | ECON-101        |         |                       | ECON-101                  |            |               |
| 10:15  |         |          | A         | MEEN, FARHAI    | 0       |                       | AMEEN, FARHAD             | )          |               |
| 10:30  |         |          |           |                 |         |                       |                           |            |               |
| 10:45  |         |          |           |                 |         |                       |                           |            |               |
| 11am   |         |          |           |                 |         |                       |                           |            |               |
| 11:15  |         |          |           |                 |         |                       |                           |            |               |
| 11:30  |         |          |           |                 |         |                       |                           |            |               |
| 12.40  |         |          |           |                 |         |                       |                           |            |               |
| 12pm 0 | ENG     | 5-101    |           |                 |         |                       |                           |            |               |
| 12-20  |         |          |           |                 |         |                       |                           |            |               |
| 12:45  |         |          |           |                 |         |                       |                           |            |               |
| Inm    |         |          |           |                 |         |                       |                           |            |               |
| 1911   |         |          |           |                 |         |                       |                           |            |               |

If more help is needed, please see our How To Videos on using College Scheduler at the link below: <a href="https://www.sunywcc.edu/admissions/registering-for-classes/how-to-videos/">https://www.sunywcc.edu/admissions/registering-for-classes/how-to-videos/</a>